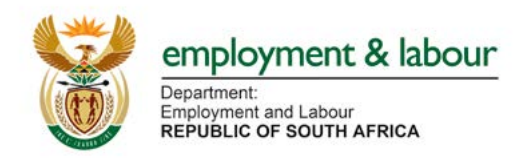

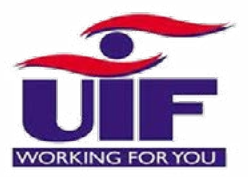

# UIF COVID-19 TERS BENEFITS HOW TO APPLY

#### What is it?

A special UIF benefit to pay employees that are not being paid or are being paid less as a result of COVID-19

### MAY & JUNE 2020 APPLICATIONS

#### Who can apply ? Companies registered with the UIF who have been affected by COVID-19 and employers of domestic workers.

**May and June applications are open.** Where employers have only received payment for some of their employees in April and May, employers can continue to apply for May and June benefits for all employees. The UIF is working to resolve the backlog of declarations for those employees not yet processed.

# **Table of Contents**

**1.** May & June Application Process

2. Universal Branch Codes

**3.** "How to" Guide & Status Queries

4. How to convert an excel sheet into a CSV file

#### How to apply for your May & June 2020 TERS payment?

**Step 1.** Type url (https://uifecc.labour.gov.za/covid19) into any web browser (Chrome with Windows10 is the best option)

# (https://uifecc.labour.gov.za/covid19)

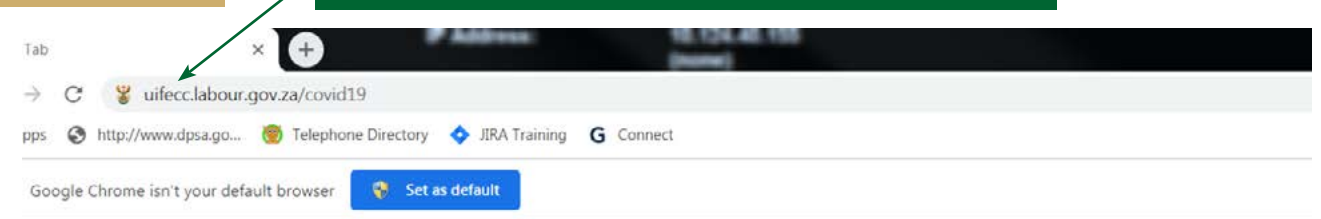

# Step 2. Go to UIF COVID-19 TERS National Disaster Application System Home Page

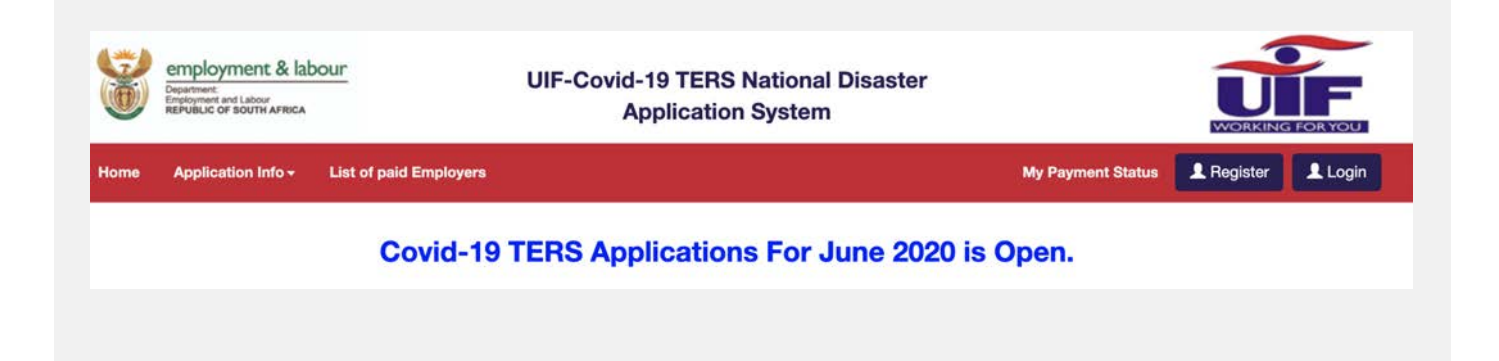

# Step 3. Login Screen

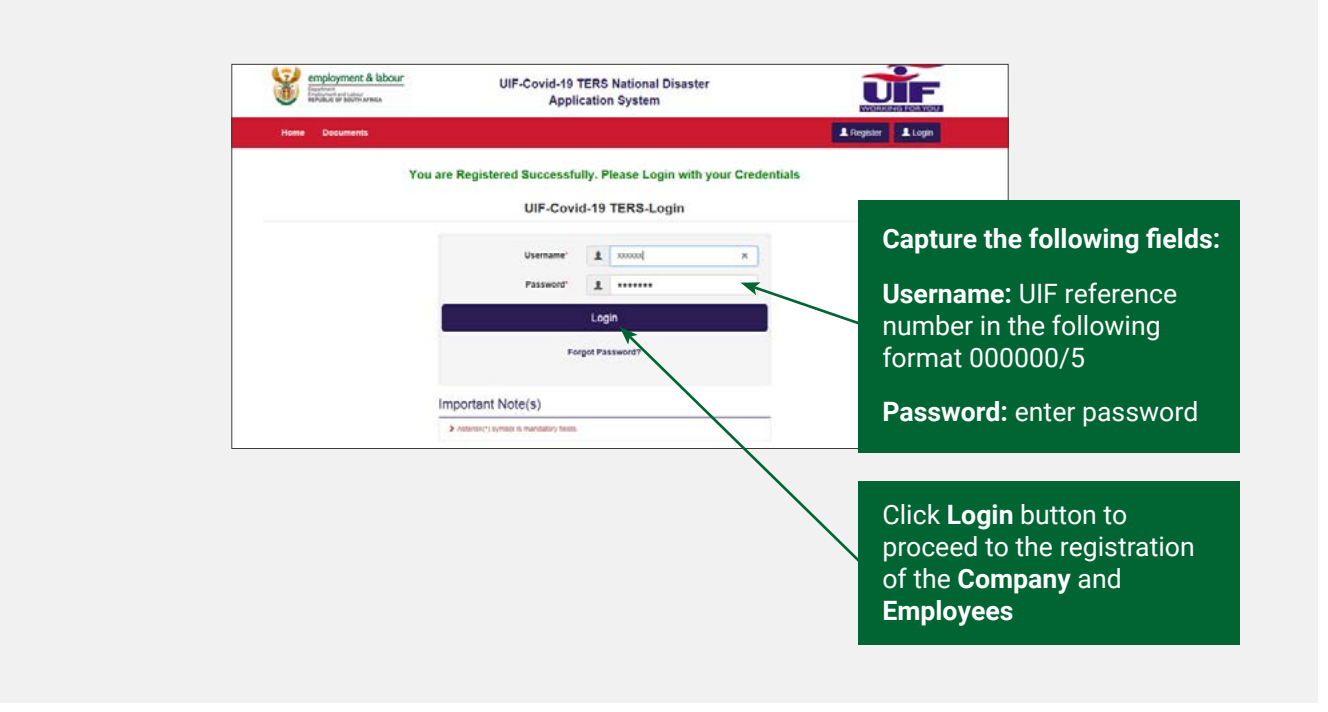

## Step 4. Employee Screen

After successful login, please start by confirming that your banking details are correct – you can go to the Employer Tab and check or update the banking details before uploading the May or June application.

- If payment has already been made to your company, for your security you are unable to edit banking details online for the next payment, irrespective of payment method (whether to company or direct to employees)
   Should you need to update banking details, you can email tersaccount@labour.gov.za with a banking confirmation letter and 3 months bank statements.
- Employers will need to submit banking information, wait for the information to be updated online, only then can you proceed with the **May or June application**
- If **employers are paying employees**, then no need to change the company banking details
- If there has not been any successful payments to date, you are able to make edits to the bank account details online. Check your **Payment** Medium at the same time
- **a**. If an employer is choosing for the UIF to pay their employees directly, under the "Employer" tab, choose Payment method 1, "Employee payment".
- b. If an employer is choosing for the UIF to pay the employer, please check the payment method is Payment method 2, "Employer payment"

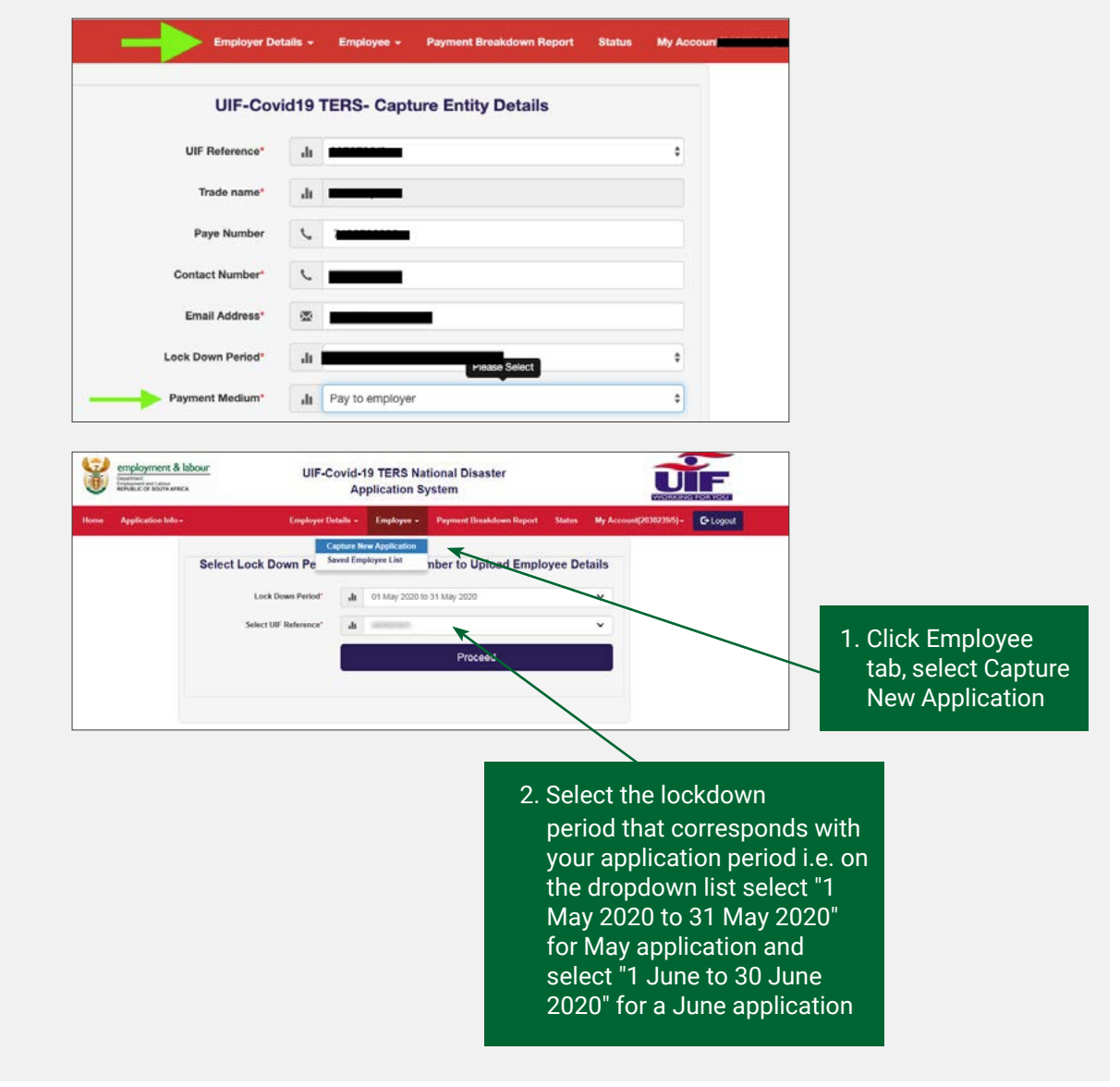

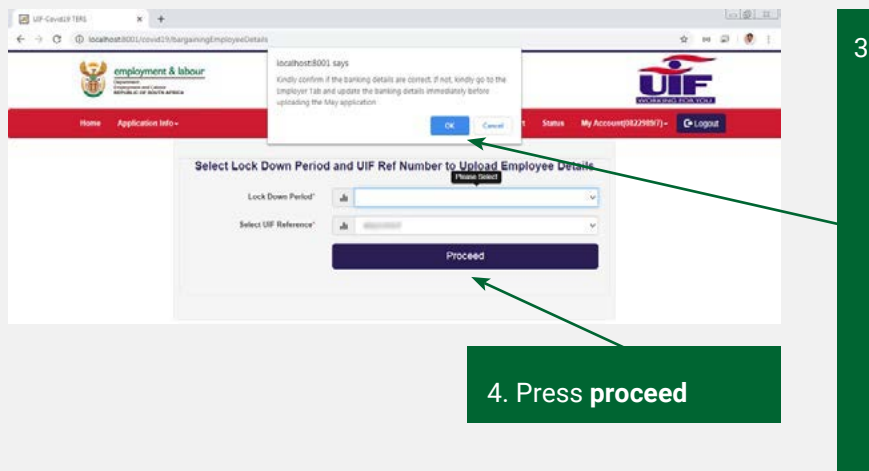

3. The system will pop up a message "employer to confirm the banking details' after clicking the Proceed button. Please ensure the banking code reflects the Universal banking code. See end of the document for list of codes for all banks

# **Step 5.** May applications : confirm info relating to your April confirmation

For June applications, proceed directly to step 6

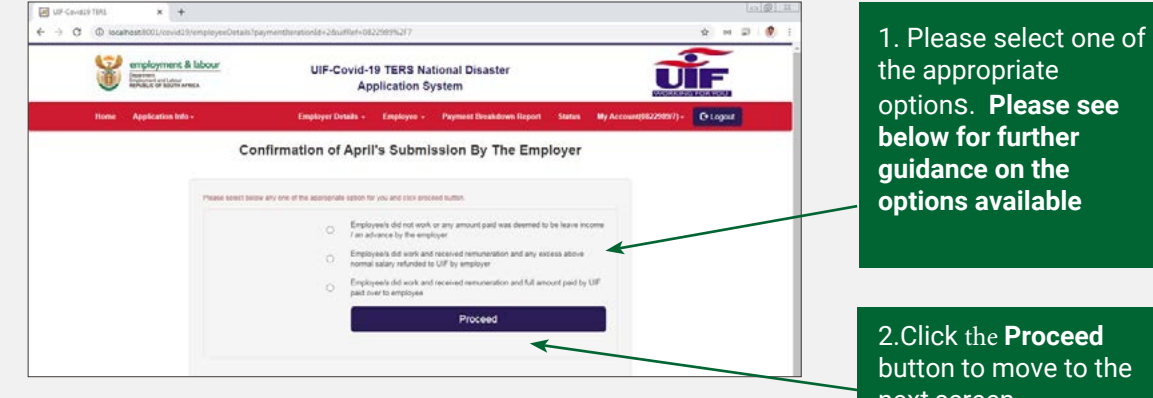

2.Click the Proceed button to move to the next screen

Select Option 1 when for April the employer incorrectly included a salary under the "leave" column and where the employee did not work in April

Select Option 2 where for April the employer correctly included a leave salary for an employee, i.e. they did

work during lockdown, and that the amount included was correct. Please note the UIF is then due a refund

Select Option 3 if monies were claimed and paid directly to employees.

## **Step 6.** Uploading of the Required Documents

| makarnert & bboxr       | UIF-Covid-1<br>Ap                    | 9 TERS<br>plication | National Disaster<br>n System        | U                             | F      |
|-------------------------|--------------------------------------|---------------------|--------------------------------------|-------------------------------|--------|
| Contraction Information | Constitute of                        | Courses             | e - Payment Development Depart - De  | alson My Account[102293937] - | Glopur |
|                         | Uploading of                         | the Re              | quired Documents                     |                               |        |
|                         |                                      |                     |                                      |                               |        |
|                         | Bask Confirmation Letter*            |                     | (Doose File) UP Coverts TORS . enves | 1000                          |        |
|                         | Signed Approval Acceptories Latter   |                     | Object File UP-Covirts-TEHS-Density  | et chant                      |        |
|                         | Poorf of TERS Payment To Employees * | -10                 | Oxen File UF-Coverts-TERS . ethes    | r.(5)407.                     |        |
|                         | Relands to the UF( If applicable )   | a                   | Choose File The Choose               |                               |        |
|                         |                                      |                     | Proceed                              |                               |        |

The employer must upload the three mandatory documents (the documents must be in PDF format) to proceed to the next screen. Please see PDF guidelines below.

- Company Bank Confirmation Letter or Latest Bank Statement to confirm the banking details. If the employer has elected for the UIF funds to be paid directly to employees, they must still upload proof of banking information relating to the company applying. You do not have to provide banking confirmation letters for each employee.
- Signed Approval/Acceptance Letter (Proof that the employer has received the payment from UIF for April. Where April or May funds were paid directly to employees, the employer can upload a signed letter, on a company letterhead, confirming that all funds were paid directly to employees. Where an employer did not apply for April or May relief, the employer can upload a signed letter, on a company letterhead, confirming that they did not apply for funds in April or May. All letters should be signed by either a director or CFO.
- Proof of TERS Payment to Employees (e.g. Bank statement, signed letter by the employee acknowledgment of the payment (in case of cash payment) Please note that this has to be ONE document that must be uploaded. Please note once a PDF document has been uploaded, you are unable to edit it. Should you have more that one POP document, please continue with your online submission and email your POP documents to covid19UIFemployerpaymentreturns@labour.gov. za. The subject line should include the UIF Ref number and "POP for April application" or "POP for May application" depending on the period you are submitting for.
- ✓ Refunds to the UIF (if applicable) in the case of an overpayment from the Fund the employer must return the funds to the UIF and upload a proof of payment. Please see "I need to refund the UIF, how do I do this?" in the FAQ's for further information.

#### HOW TO SAVE A DOCUMENT AS A PDF

- 1. Click the Microsoft Office Button, point to the arrow next to Save As, and then click PDF.
- **2.** In the File Name list, type or select a name for the document.
- **3.** Make sure the file name is less than 120 characters and has a file extension in small letters ie .pdf not .PDF.
- 4. In the Save as type list, click PDF.
- **5.** Click Save.

# **Step 7.** May & June Application Submission (When the April or May 2020 Employees details are the same as May or June 2020 Employees)

| ۲    | Opportunet<br>Employment and upper<br>REPUBLIC OF BOUTS AFRICA | App                                                                       | lication Sy            | stem                     |        | Non-Line of Line of     | HORNOW   |
|------|----------------------------------------------------------------|---------------------------------------------------------------------------|------------------------|--------------------------|--------|-------------------------|----------|
| Home | Application Into -                                             | Employer Details •                                                        | Employee+              | Payment Benakdown Report | Statum | My Account[0122985(7) + | (O Logou |
|      |                                                                | May Subm                                                                  | ission Co              | onfirmation              |        |                         |          |
|      | Plane select the                                               | eproplate options and shuttolen dates.                                    | and cick proceed       | suffer.                  |        |                         |          |
|      | Are you app                                                    | lying for same exember of employee<br>you applied in April 2              | es that • 10<br>20207* | n 🔿 No                   |        |                         |          |
|      | Are the sale<br>for th                                         | ries and Remuneration During loci<br>e employees still same as in April 2 | kdown • 11<br>20207*   | ni () No                 |        |                         |          |
|      |                                                                | Business Statdown                                                         | Front da               | 2020/05/21               |        |                         |          |
|      |                                                                | Business Shutdow                                                          | a Till a               | 2020/05/31               |        |                         |          |
|      |                                                                | 1                                                                         |                        | Burrand                  |        |                         |          |

The employer must select the appropriate options and shutdown dates, and click proceed button.

1. Are you applying for same number of employees that you applied for April or May 2020 (Yes or No)? Select **Yes** if the number of employees applied for April or May 2020 are same as the May or June 2020 COVID 19 TERS Application 2. Are the salaries and remuneration during lockdownfor the employees still same as in April or May 2020 (Yes or No)?

If Yes selected (the salaries and remuneration during lockdown for the employees applied for April or May 2020 are same as the May or June 2020 COVID 19 TERS Application. (Please ensure the "Leave" salary amount reflected is what employees were paid during lock-down i.e if no salary paid then insert R0)

- 3. Business shutdown from (select the start date of thebusiness shutdown for the month of May or June 2020)
- 4. Business shutdown till (select the end date of thebusiness shutdown for the month of May or June 2020)
- 5. Click **Proceed** button to submit the May or June 2020 Application
- 6. The system will display the following message "Application for May or June 2020 has been submitted and will be processed" on the screenshot

| Harme Application Infor Engineer Details - Engineers Payment Brankdown Breport Status My Account(98229997) - Classed |   | Y    | employment & labour | UIF-Covid-1<br>Ap  | 9 TERS Na<br>plication S | tional Disaster<br>ystem   |        | Ū                       | F        |  |
|----------------------------------------------------------------------------------------------------|---|------|---------------------|--------------------|--------------------------|----------------------------|--------|-------------------------|----------|--|
|                                                                                                    | 1 | line | Application before  | Employer Details + | Englisher -              | Payment Development Report | Status | му Ассоний(9822989/7) - | O-Legent |  |

### **Step 7.** May or June Application Submission (April or May 2020 Employee details are NOT the same as May or June 2020 Employees)

| 4                        | Incollect 9/01 days                                                                                  |                                                                   | ~                                      |
|--------------------------|----------------------------------------------------------------------------------------------------|-------------------------------------------------------------------|----------------------------------------|
| employment & lab         | KOUP You have acknowledged that the r                                                                | number of Employees/Salary/                                       |                                        |
| MERGELIC OF SOUTH APPECA | Remuneration during the lockdow<br>previous submission. Hence uploa                                  | n period is different from the<br>d a new CSV file OI sagture the | CANOPERSION FOR VOLUME                 |
| Home Application Into •  | employees manually                                                                                   | CK Carved                                                         | tatus Wy Account(082298517) - C+Logout |
|                          | may Submissio                                                                                        | Commadon                                                          |                                        |
|                          | Peace which the appropriate options and struktown dates, and citch                                   | proceed builton                                                   |                                        |
|                          | Are you applying for same number of employees that<br>you applied in April 2020**                    | ⊖ Yes ⊖ No                                                        |                                        |
|                          | Are the salaries and Remuneration During lockdown<br>for the employees still same as in April 2020** | ⊖ <sup>Yes</sup> ⊖ No                                             |                                        |
|                          | Business Shutdown From'                                                                              | 4                                                                 |                                        |
|                          |                                                                                                    | T to I                                                            |                                        |

#### The employer must select the appropriate options and shutdown dates, and click proceed button.

- 1. Are you applying for same number of employees that you applied for April or May 2020 (Yes or No)?If **No** selected (the number of employees applied for April or May 2020 are not the same as the May or June 2020 COVID 19 TERS Application)
- 2. Are the salaries and remuneration during lockdown for the employees still same as in April or May 2020 (Yes or No)?
  If No selected (the salaries and remuneration during lockdown for the employees applied for April or May 2020 are not the same as the May or June 2020 COVID 19 TERS Application)
- 3.The system will redirect the employer to the Add New Employee screen to uploading the updated employees details through uploading the CSV File or to capture one by one employee(s) on the system
- 4.Please see CSV Guidelines below to ensure the correct information is input into the CSV (A further "How to convert your file from Excel to CSV" guide is available at the end of this document)

#### Updating or amending salary information?

Please ensure all information in the CSV is edited and formatted correctly especially:

- All number formats are edited as numbers e.g. ID number, mobile number etc before converting Excel to CSV
- "Leave column" has the salary paid to the employee during the lockdown period. Please note if this is INCORRECT, the employee amount paid out will be incorrect.
- Ensure the correct naming of the file
- Employers can refer to the "Guidelines to Convert Excel to CSV" steps at the bottom of this document
- Please note that if possible enter your staff details manually as you are less likely to have errors.

# **Step 8.** Add New Employee(s)

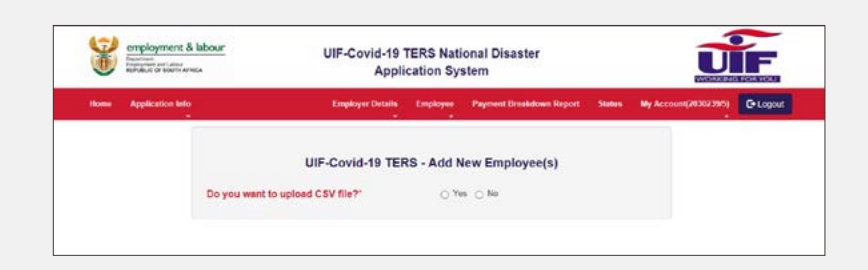

Select the method of upload employees through **CSV Files** or **Adding Employees One by One**. You will follow the steps on uploading either by CSV File or One by One.

If you are updating the banking details please ensure the correct **UNIVERSAL** banking code is used

Absa Bank Limited 632 005 African Bank Limited 430 000 Bidvest Bank Limited 462 005

Capitec Bank Limited 470 010

**Discovery Bank Limited** 679 000

First National Bank (FNB) 250 655 FirstRand Bank -A subsidiary of First Rand Limited 250 655 Grindrod Bank Limited 223 626 Investec Bank Limited 580 105 Merchantile Bank Limited 450 105 Nedbank Limited 198 765 **Old Mutual** 462 005

Sasfin Bank Limited 683 000 Standard Bank of South Africa 051 001 SA Post Bank (Post Office) 460 005 Tyme Bank 678 910

# FAQ's and Payment Status Guide

|                                                                      | Status notifications explained                                                                                                    |
|----------------------------------------------------------------------|----------------------------------------------------------------------------------------------------|
| Payment sent to<br>financial system                                  | Payment is currently in the process of completing bank verification<br>before payment. Please note that some employees could potentially fail<br>banking verification at this point should their banking information not be<br>correct. Please ensure you have used the correct universal banking code.<br>Payment should take 3-5 days to reflect in the account.                                                                                                    |
| Employee salary is more or<br>equal to one of during the<br>lockdown | This error is as a result of an error in the CSV file relating to salary information, most often with the "leave" column salary information. Please ensure the salary in the "leave" column reflects the salary that an employee was, or was not paid, during lockdown eg if monthly salary is R4,000 and the employee was not paid during lockdown, the leave column should have R0 in it, if the employee was paid a portion of their salary, the "leave" column should reflect the reduced salary they were paid. To rectify an employer can re-upload their csv with the correct salary information in the correct columns                                                                                                    |
| Employee not declared by the Employer                                | The employee has not been declared with the UIF.<br>All manual declarations should be sent to covid19declarations@labour.gov.za,<br>all payroll declarations should be sent to uifdeclarations@labour.gov.za and<br>all foreign national declarations to be uploaded on www.Ufiling.co.za                                                                                                    |
| Application Not Processed yet                                        | Please ensure you have used the correct universal bank code as referenced in this user guide                                                                                                    |
| Failed branch code<br>validation                                     | Please ensure you have used the correct universal bank code as referenced in this user guide                                                                                                    |
| Employee not found                                                   | <ul> <li>This error means that some of the information supplied in the CSV upload has not been captured correctly and a new CSV will need to be updated.</li> <li>Please revisit the "How to convert an excel sheet into a CSV file" guide in this document to resolve.</li> <li>Please ensure: <ul> <li>All numbers such as ID number, mobile number are formatted as "numbers" and not "text" in the excel sheet before converting to CSV</li> <li>Ensure all salary information is correct, pay special attention to the "leave" salary</li> <li>The website will still take at least 48 hours to recognise the uploaded updated information. Employers are able to check the "status" online to confirm when the application is in progress.</li> </ul> </li> </ul> |
| Failed account verification                                          | The employer's bank account details have failed verification.<br>Please see step 4 on page 3 in the above guide.                                                                                                    |
| Registered after the 15th of<br>March                                | This means that the employer only started paying their UIF benefits to SARS after the beginning of March, and they only registered with the UIF after 15 March 2020. This means that they are not currently eligible for the Covid19 TERS benefit.                                                                                                    |
| ID No not found                                                      | This error relates to when an application for a foreign national has been<br>uploaded to the TERS site. Please ensure a UI19 has been uploaded onto the<br>Ufiling platform to assist with processing for payment. The UIF is also utilising<br>a number of backend processes to assist in matching and processing the<br>applications for foreign nationals.                                                                                                    |

# FAQ's and Payment Status Guide

|                                                                                                    | FAQ's                                                                                                    |
|----------------------------------------------------------------------------------------------------|----------------------------------------------------------------------------------------------------|
| I need to refund the UIF,<br>how do I do this?                                                                         | Clients are advised to first email the UIF with a request for refund before<br>making a bank transfer. Clients should email the following documents/<br>information to covid19refunds@labour.gov.za making them aware of the<br>transfer.<br>- Bank statement<br>- UIF reference number<br>- Payment breakdown report<br>The UIF team will review the information and provide feedback as to the way<br>forward. Should you require the banking details for the transfer, please<br>contact the call center.                                                     |
| I am locked out of my Covid<br>19 TERS account, how do I<br>get access?                                                | You can utilise the "forgotten password" functionality on the website. You will receive an email which provides you with a unique one off password to allow you to log back in. Please be aware there can be a delay in receiving the temporary password so please do not continue to reset your password                                                                                                    |
| I need to get my UIF<br>reference number                                                                               | Please contact the call centre, your request will be escalated and you will receive an email confirming your UIF number. This process is in place for security reasons                                                                                                    |
| l need to edit my bank<br>account details online                                                                       | Please see step 4 in the user guide above                                                                                                    |
| lct login error: "you are<br>not an authorised user -<br>contact ict"                                                  | A new security measure has been put in place to reduce potential fraud<br>opportunities. The new feature tracks the IP address of the computer used to<br>register and submit the TERS application. Where a user is receiving this error, it<br>is because they are using a computer that was not used to register and submit<br>applications previously, the solution to this is for the caller to use a computer<br>which has previously been used to register and/or apply for the ters funding.<br>The call centre is not able to resolve this query further |
| HTTP 404 error                                                                                                    | Where you have confirmed this is not a network issue, please contact the call centre so that this issue can be escalated further. In many instances this error is experienced where an employer was previously paid via a bargaining council and is now looking to update banking details to be paid directly. The agent will request the relevant information to allow an internal escalation to be submitted. Please note an agent will not request you login details or password.                                                                             |
| Customers submitting<br>declarations receiving email<br>stating " their application is<br>in an incorrect file format" | This error is when a customer has submitted their manual declarations to<br>uifdeclarations@labour.gov.za and have received an email stating an "their<br>application is in an incorrect file format" and that the file should be in a<br>"uuuuuu. Nnnn format" the reason for this is the that the uifdeclarations@<br>labour.gov.za mailbox can only read and process payroll file types; all manual<br>declarations should be sent to covid19declarations@labour.gov.za,<br>all payroll declarations should be sent to uifdeclarations@labour.gov.za          |
| Where an employer has<br>applied for April and May,<br>however only paid out for<br>May                                | The employer does not need to do anything, the system will do a "re-run" and will make payment for April. The system does a re-run every 3-4 days                                                                                                    |

# HOW TO CONVERT AN EXCEL SHEET INTO A CSV FILE

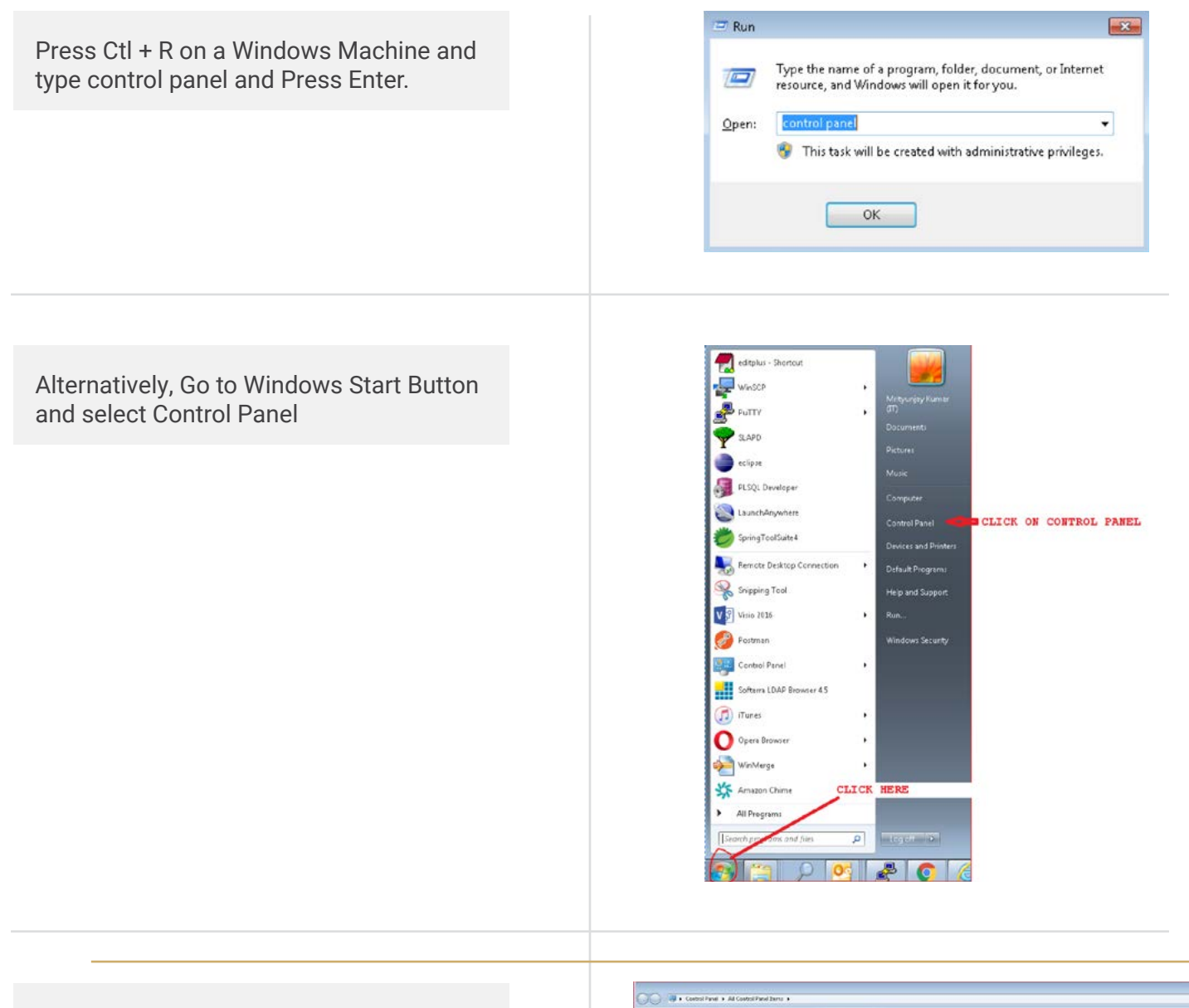

#### Select Region and Language

| Characteristicative Taola           | Re Adoltay                                                                                                    | Sackup and Eastern                                                                                                    | Color Management                                                                                                    |
|-------------------------------------|----------------------------------------------------------------------------------------------------|----------------------------------------------------------------------------------------------------|----------------------------------------------------------------------------------------------------|
| Crodential Manager                  | Date and Time                                                                                                    | Detault Programs                                                                                                    | Deritop Gadgett                                                                                                    |
| B Designer and Printeen             | R Display                                                                                                    | Control Panal                                                                                                    | Care of Access Certar                                                                                                    |
| Preider Options                     | E Fanta                                                                                                    | - Gaming Started                                                                                                    | A HomeGroup                                                                                                    |
| a Indusing Options                  | State Rapid States Technology                                                                                                    | C Internet Options                                                                                                    | And And                                                                                                    |
| E Location and Other Sensors        | ( Nul                                                                                                    | I Mean                                                                                                    | Thetwork and During Cares                                                                                                    |
| E Parformance Information and Fools | Parapentization                                                                                                    | Thoma and Medium.                                                                                                    | Prover Options                                                                                                    |
| C Taxavery                          | Program and Language                                                                                                    | 15 Remetalipp and Desktop Connections                                                                                                    | 4 Sound                                                                                                    |
| Tyre: Canton                        | 15 Sym                                                                                                    | 1 Taskbir and Start Manu                                                                                                    | Tankleshooting                                                                                                    |
| A Westware Anyhore Upgester         | M Variation Configure                                                                                                    | MI Mindows Defender                                                                                                    | P Westers Frank                                                                                                    |
|                                     |                                                                                                    |                                                                                                    |                                                                                                    |
|                                     | Image: Section 2016       Image: Section 2016       Image: Sectio | Characher         Characher           Characher         Characher           Characher         Characher | Charling         Charling         Charling |

#### **Click Additional setting**

| nats Location   | Keyboards and Languages   Administ | Italive             |
|-----------------|------------------------------------|---------------------|
| rmat:           |                                    |                     |
| nglish (South A | Africa)                            | •                   |
| Date and time   | formats                            |                     |
| Short date:     | dd-MMM-yyyy                        | -                   |
| Long date:      | dd-MMM-yyyy                        | -                   |
| Short time:     | hhomm tt                           | -                   |
| ong time:       | hhommoss tt                        | -                   |
| First day of we | ek: Sunday                         | -                   |
| What does the   | notation mean?                     |                     |
| xamples         |                                    |                     |
| Short date:     | 07-Apr-2020                        | CLICK HERE          |
| Long date:      | 07-Apr-2020                        |                     |
| Short time:     | 10:06 PM                           | J L                 |
| long time:      | 10:06:01 PM                        |                     |
|                 |                                    | Additional settings |
| online to leave | n shout changing languages and r   | nional formati      |

Change the Comma to pipe in Line separator field

Once comma is changed to Pipe, click Apply button and then OK button.

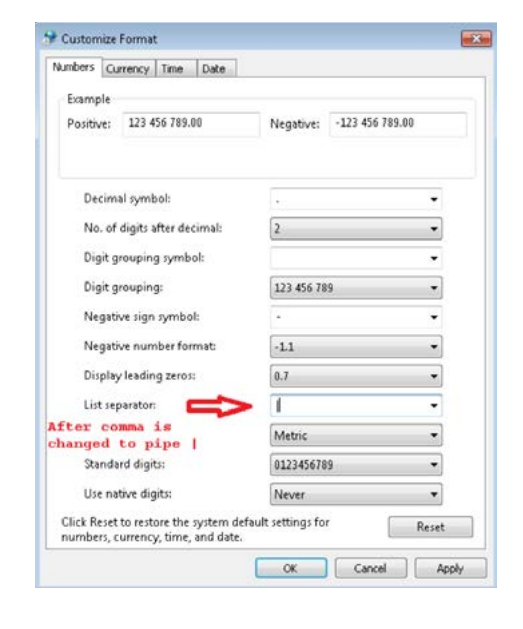

Open the Excel file which has all your employee information. All fields marked \* are mandatory fields. Complete all mandatory Fields to make sure your application is successfully loaded. If done incorrectly it will result in No Payment.

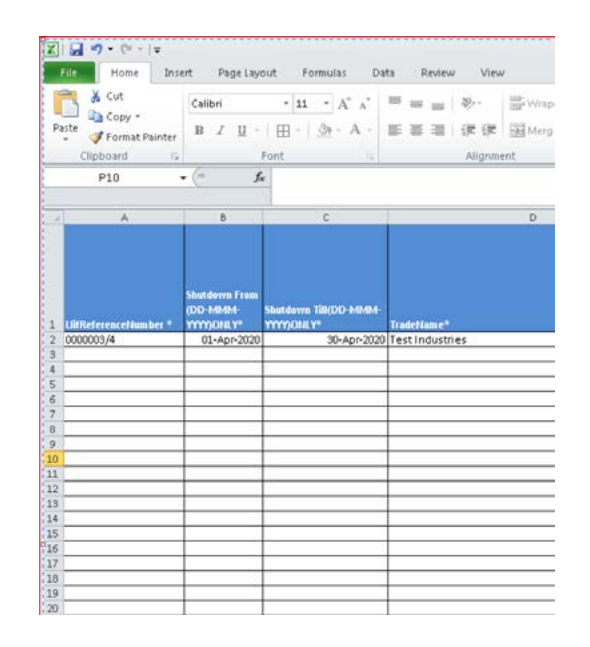

Go to File (Top Left in the File) and Click Save As

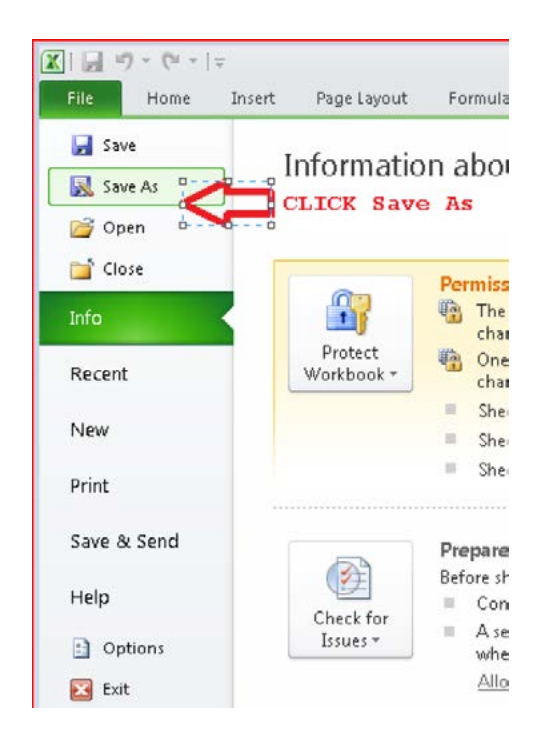

Select the 'Save as type' option dropdown and select CSV(Comma delimited). Also change the file name to be as follows:

- a. UIFreferenceNumber\_DDMMMYYYY\_ uniqueno.
- If your UIF reference number is 1234567/8 then put 12345678
- If the date is 6th April 2020 then put 06APRIL2020
- If this is the first file you are sending then use 1
- Put under scores \_ between the 3 pieces of information

File name: 00000034\_06APR2020\_1
Save as type: CSV (Comma delimited)

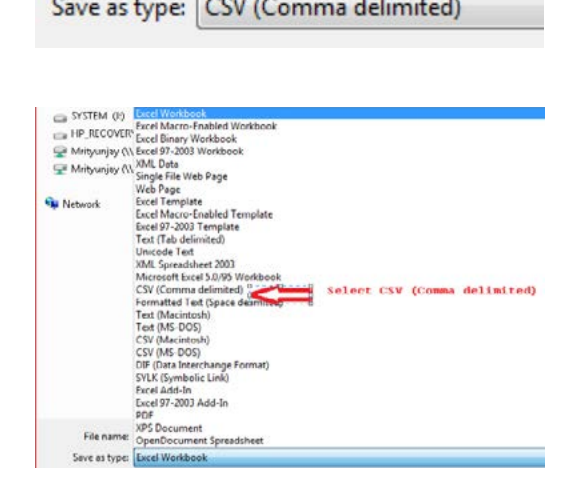

When you click Save, you will be prompted with a warning message saying "The selected file type does not support workbook that contain multiple sheets" Click OK button(marked with an Arrow)

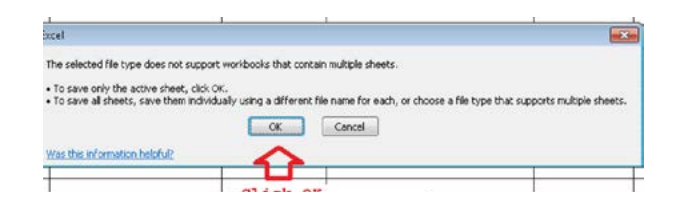

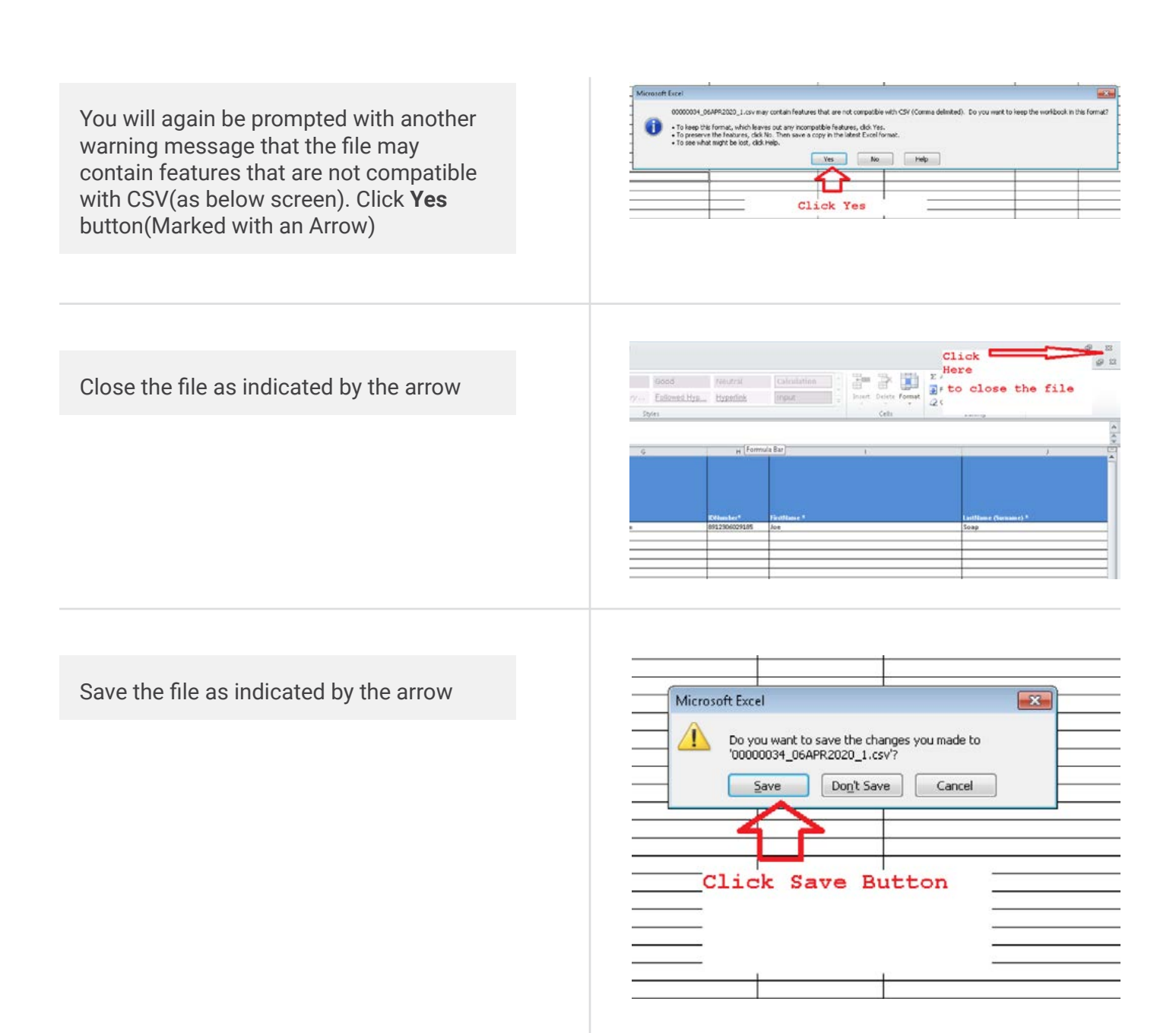

The file will be saved in CSV format in the same location where the Excel file is located.

Right click on the file and select 'Open with' and select Notepad.

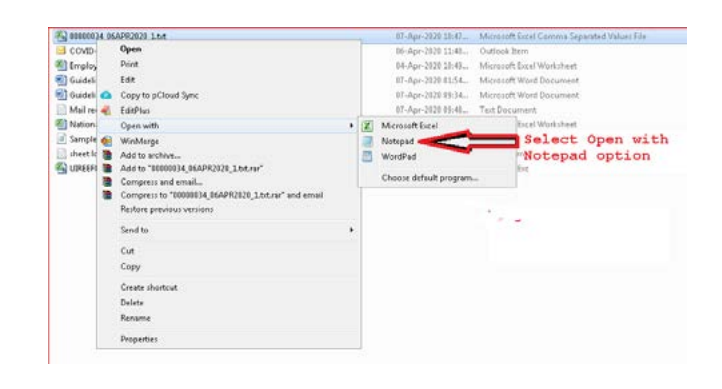

The file will look like the one below with Pipe (I)delimiters. Remove the Header that represents column name. Here the first line that starts with Uifreferencenumber must be removed.

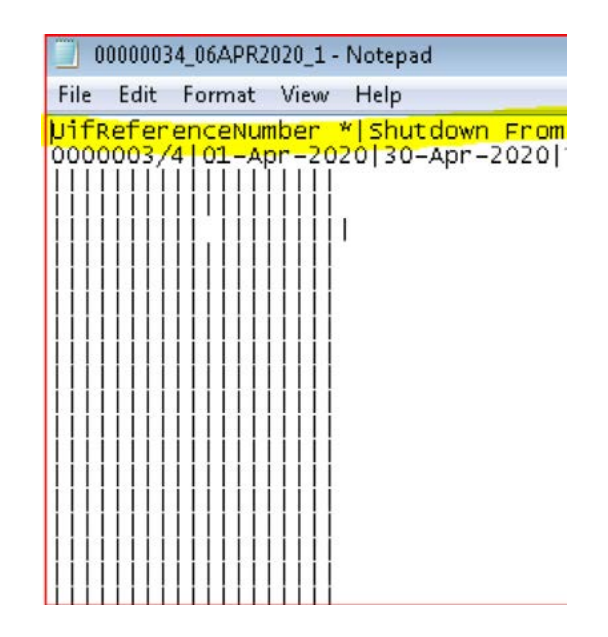

Add a header on the first line. The header should be: **"H|Date 06Apr2020"** Add a Footer at the bottom of all the of the file **"F|Number of employees listed"** of records in the file

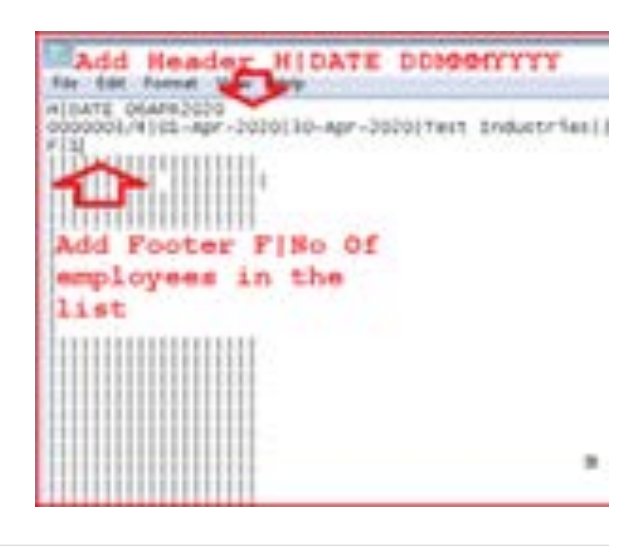

Save the file using the Save option. The CSV file is ready for submission to the UIF.